# Инструкция по внесению изменений в личный кабинет заявителя на портале Единого оператора газификации

<u>Для изменения персональных данных в личном кабинете ранее зарегистрированного заявителя на портале</u> Единого оператора газификации (далее – портал ЕОГ) необходимо выполнить следующие действия:

#### Шаг 1. Открыть сайт портала ЕОГ https://connectgas.ru/ и нажать «Вход».

| $\odot$ | Салиный о       | ператор газиф | икации РФ                                     |                                      |                                                                            | 📮 Обр                               | атная связь                        | 8 800 101 00 04                   | Телефоны по регионам |
|---------|-----------------|---------------|-----------------------------------------------|--------------------------------------|----------------------------------------------------------------------------|-------------------------------------|------------------------------------|-----------------------------------|----------------------|
| Главная | Проверить адрес | Калькулятор   | Подключение газа                              | Услуги                               | Региональные льготы                                                        | Вопросы                             | Контакты                           | Инструкции                        | Вход Регистрация     |
|         |                 | Ed            | иный опера<br><b>ответс</b> т<br>и по обеспеч | тор га<br><b>гвенно</b><br>ению<br>г | зификации явл<br>р <b>сти</b> по вопрос<br>подключения л<br>газораспредели | ляется<br>ам гази<br>домовл<br>ения | <b>единым</b><br>іфикаці<br>адений | і <b>центром</b><br>ли<br>к сетям |                      |

Шаг 2. В появившейся форме ввести информацию (адрес эл.почты/номер мобильного телефона) указанную при регистрации.

2.1. При выборе входа **по email** в первой строке (1) вводим адрес электронной почты, во второй строке (2) вводим пароль (установленный при регистрации) и нажимаем **«Войти».** Если забыли пароль, то необходимо

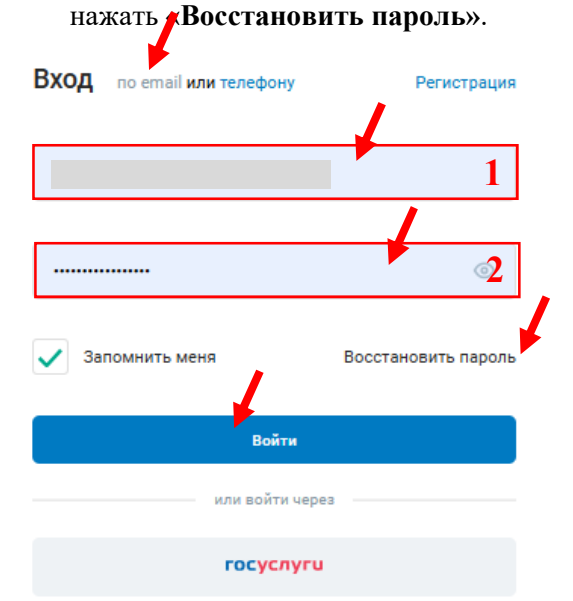

2.2. При выборе входа **по телефону** в первой строке (1) вводим номер мобильного телефона (указанного при регистрации) и проставляем галочку в графе **«Я не робот»**.

| Вход по етаі или телефону                                         | Регистрация |
|-------------------------------------------------------------------|-------------|
|                                                                   | 1×          |
| Я не робот геСАРТСНА<br>Канфиренциальность "Узлакия использования |             |
| Получить код                                                      |             |
| или войти через                                                   |             |
| госуслуги                                                         |             |

После прохождения небольшого и интересного теста нужно нажать «Подтвердить».

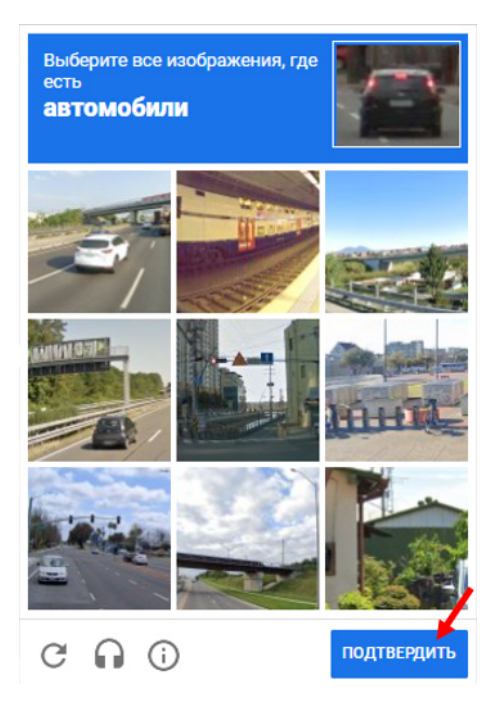

Далее нажать «Получить код».

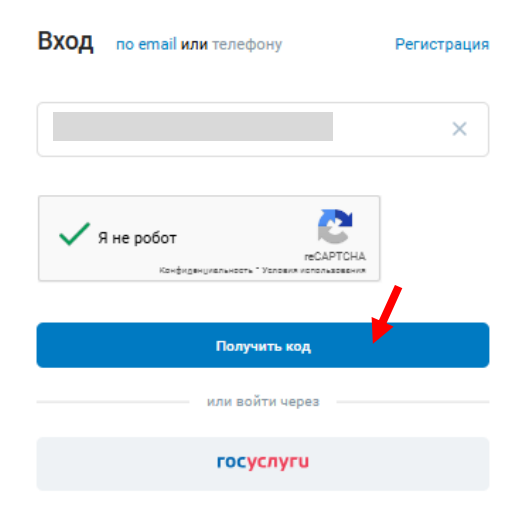

### Ввести код из СМС и нажать «Войти».

| Вход по email или телефону           | Регистрация      |
|--------------------------------------|------------------|
|                                      |                  |
| На ваш телефон был                   | о отправлено SMS |
| с кодом подтверждения телефона, кото | рый необходимо   |
| ввести в поле ниже. Код действителен | в течение        |
| 180 секунд                           |                  |
| Отправить код повторно               |                  |
| 398055                               |                  |
| Запомнить меня                       | ,                |
| Войти                                |                  |
| или войти через                      |                  |
| госуслуги                            |                  |

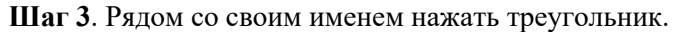

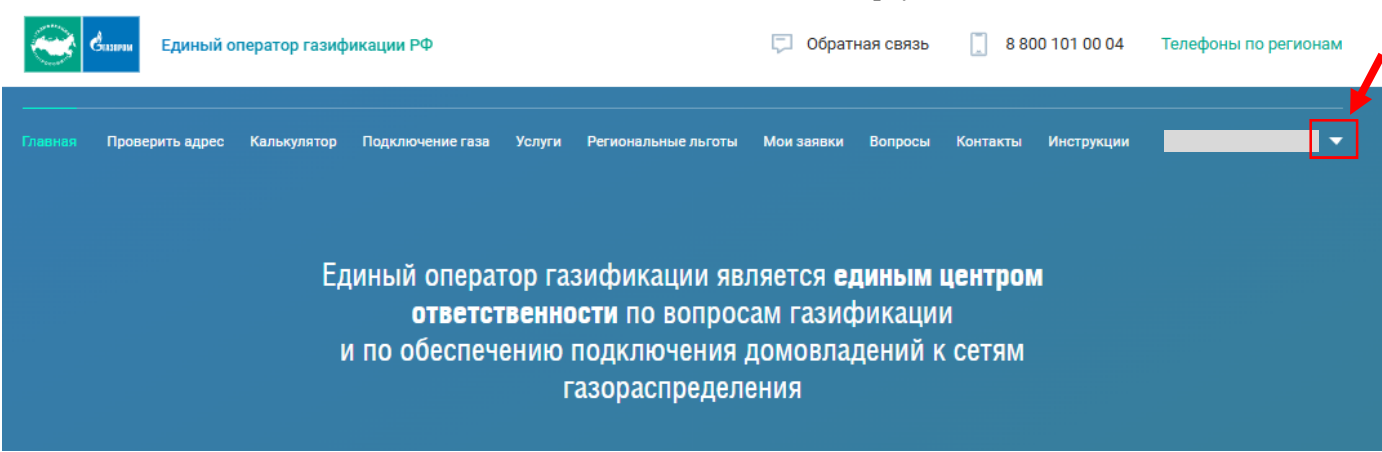

#### Из выпадающего списка выбрать «Персональные данные».

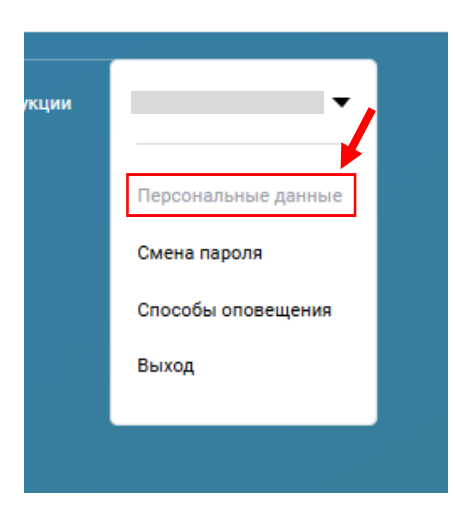

#### Далее нажать «Редактировать».

| Единый с                                                                    | ператор газиф         | икации РФ                                |          |                     | 📮 Обратн      | ная связь  | 880           | 00 101 00 04 | Телефоны по регио               |
|-----------------------------------------------------------------------------|-----------------------|------------------------------------------|----------|---------------------|---------------|------------|---------------|--------------|---------------------------------|
| авная Проверить адрес                                                       | Калькулятор           | Подключение газа                         | Услуги Р | Региональные льготы | Мои заявки    | Вопросы    | Контакты      | Инструкции   | _                               |
|                                                                             |                       |                                          |          |                     |               |            |               |              |                                 |
|                                                                             |                       |                                          |          |                     |               |            |               |              |                                 |
|                                                                             |                       |                                          |          | Физическое лицо     | )             |            |               |              |                                 |
|                                                                             |                       |                                          |          |                     |               |            |               |              |                                 |
|                                                                             |                       |                                          |          |                     |               |            |               |              |                                 |
|                                                                             |                       |                                          |          |                     |               |            |               |              |                                 |
| Персона                                                                     | пьные данны           | е Смена паро                             | оля Оп   | товещения Со        | огласие на об | бработку   | ЛД Оц         | енка качести | ва услуг                        |
| Персона                                                                     | пьные данны           | е Смена паро                             | оля Оп   | повещения Со        | огласие на об | бработку І | <b>٦Д Оц</b>  | енка качеств | ва услуг                        |
| Персона<br>Общие данные                                                     | льные данны           | е Смена паро                             | оля Оп   | повещения Со        | огласие на об | бработку   | <b>ገД О</b> ц | енка качеств | ва услуг<br><i>Р</i> едактирова |
| Персона<br>Общие данные<br>Фамилия                                          | пьные данны           | е Смена паро                             | оля Оп   | повещения Сс        | огласие на об | бработку   | 1Д Оц         | енка качеств | ва услуг<br>// Редактирова      |
| Персона<br>Общие данные<br>Фамилия<br>Имя                                   | пьные данны           | е Смена паро                             | оля Оп   | повещения Со        | огласие на об | бработку   | <b>7Д Оц</b>  | енка качестт | Ва услуг<br>/ Редактирова       |
| Персона<br>Общие данные<br>Фамилия<br>Имя<br>Отчество                       | пьные данны           | е Смена паро                             | оля Оп   | повещения Са        | огласие на об | бработку   | <b>1Д Оц</b>  | енка качеств | Ва услуг<br><i>Редактирова</i>  |
| Персона<br>Общие данные<br>Фамилия<br>Имя<br>Отчество<br>Организация        | пьные данны<br>Газпро | е Смена паро                             | оля Оп   | повещения Со        | лласие на об  | бработку I | 1Д Оц         | енка качеств | Ва услуг                        |
| Персона<br>Общие данные<br>Фамилия<br>Имя<br>Отчество<br>Организация<br>ИНН | пьные данны<br>газпро | е Смена паро<br>ом газификация<br>000000 | оля Оп   | повещения Са        | лласие на об  | бработку I | <b>ТД Оц</b>  | енка качеств | ва услуг                        |

## В открывшемся окне для редактирования Вы можете изменять все поля. После внесения необходимых изменений нужно нажать «Сохранить».

| Фамилия •                                                                                                    |               | Имя • ①                                                                                            |          | Отчество (                            | D                              |
|----------------------------------------------------------------------------------------------------|---------------|----------------------------------------------------------------------------------------------------|----------|---------------------------------------|--------------------------------|
|                                                                                                    |               |                                                                                                    |          |                                       |                                |
| Tion •                                                                                                    |               | инн • 🛈                                                                                            |          | Регион фая                            | ктического местонахождения • ① |
| Женский                                                                                                    | •             | 0000000000                                                                                         |          | Регион                                | единого оператора газификации  |
| 0                                                                                                    |               | CHURC * ()                                                                                         |          |                                       |                                |
| ГАЗПРОМ ГАЗИФИКАЦИЯ                                                                                                    | •             |                                                                                                    | ~        | Appec aner                            |                                |
|                                                                                                    |               |                                                                                                    |          |                                       |                                |
| Адрес почтовый                                                                                                    |               |                                                                                                    |          |                                       |                                |
| Индекс 🛈                                                                                                    |               | Регион                                                                                             |          | Район                                 |                                |
|                                                                                                    |               |                                                                                                    |          |                                       |                                |
| Город                                                                                                    |               | Населенный пункт                                                                                   |          | Улица                                 |                                |
|                                                                                                    |               |                                                                                                    |          |                                       |                                |
| Дом                                                                                                    | Корпус        |                                                                                                    | Квартира |                                       | Комната                        |
|                                                                                                    |               |                                                                                                    |          |                                       |                                |
| Адрес регистрации<br>Совпадает с почтовым адресом                                                                                                    |               |                                                                                                    |          |                                       |                                |
| Адрес регистрации<br>Совпадает с почтовым адресом<br>Индекс ①                                                                                                    |               | Регион                                                                                             |          | Район                                 |                                |
| Адрес регистрации<br>Совпадает с почтовым адресом<br>Индекс ①                                                                                                    |               | Регион                                                                                             |          | Район                                 |                                |
| Адрес регистрации<br>Совпадает с почтовым адресом<br>Индекс ①                                                                                                    |               | Регион<br>Населенный пункт                                                                         |          | Район                                 |                                |
| Адрес регистрации<br>Совладает с почтовым адресом<br>Индекс ①                                                                                                    |               | Регион<br>Населенный пункт                                                                         |          | Район<br><br>Улица                    |                                |
| Адрес регистрации<br>Совладает с почтовым адресом<br>Индекс ①<br>Город                                                                                                    | Koprye        | Регион<br>Населенный пункт                                                                         | Клаотира | Район<br>Улица                        | Комчита                        |
| Адрес регистрации<br>Совладает с почтовым адресом<br>Индекс ①<br>Город<br>Дом                                                                                                    | Корпус        | Регион<br>Населенный пункт                                                                         | Квартира | Район<br>Улица                        | Комната                        |
| Адрес регистрации<br>Совладает с почтовым адресом<br>Индекс ①<br>Город<br>Дом                                                                                                    | Kopnye        | Регион<br>Населенный пункт                                                                         | Квартира | Район<br>Улица                        | Комната                        |
| Адрес регистрации<br>Совпадает с почтовым адресом<br>Индекс Ф<br>Город<br>Дом<br>Документ, удостоверяющий личноо                                                                                                    | Корлус        | Регион<br>Населенный пункт                                                                         | Квартира | Район<br>Улица                        | Комната                        |
| Адрес регистрации<br>Совладает с почтовым адресом<br>Индекс ©<br>Сород<br>Дом<br>Документ, удостоверяющий личнос<br>Тип документа *                                                                                              | Kopnye<br>CTb | Регион<br>Населенный пункт<br>Серия документа *                                                    | Квартира | Район<br>Улица<br>Номер док           | Комната                        |
| Адрес регистрации<br>Совладает с почтовым адресом<br>Индекс ①<br>Сород<br>Дом<br>Документ, удостоверяющий личнос<br>Тип документа *<br>Паспорт гражданина Российской Федераци                                                    | Корпус        | Регион<br>Населенный пункт<br>Серия документа *                                                    | Квартира | Район<br>Улица<br>Номер док           | Комната                        |
| Адрес регистрации<br>Совладает с почтовым адресом<br>Индекс<br>Город<br>Сород<br>Дом<br>Документ, удостоверяющий личнос<br>Тип документа *<br>Паспорт гражданина Российской Федераци<br>Дата выдачи *                            | Kopnye<br>Tb  | Регион<br>Населенный пункт<br>Серия документа *<br>0000<br>Кем выдан * ①                           | Квартира | Район<br>Улица<br>Иомер док           | Комната                        |
| Адрес регистрации<br>Совладает с почтовым адресом<br>Индекс<br>Город<br>Сород<br>Дом<br>Дом<br>Документ, удостоверяющий личнос<br>Тип документа *<br>Паспорт гражданина Российской Федераци<br>Дата выдачи *<br>08.10.2024       | Корпус        | Регион<br>Населенный пункт<br>Серия документа •<br>0000<br>Кем выдан • ()<br>•                     | Квартира | Район<br>Улица<br>Иомер док           | умента                         |
| Адрес регистрации<br>Совпадает с почтовым адресом<br>Индекс Ф<br>Город<br>Дом<br>Документ, удостоверяющий личнос<br>Тип документа *<br>Паспорт гражданина Российской Федераци<br>Дата выдачи *<br>08.10.2024<br>Место рождения Ф | Корпус        | Регион<br>Населенный пункт<br>Серия документа •<br>0000<br>Кем выдан • ①<br>•<br>Код подразделения | Квартира | Район<br>Улица<br>Иомер дох<br>О00000 | Комната<br>                    |